# IT Support Centre START OF Fall SEMESTER – D2L ESSENTIALS

# To: All instructors of Fall 2014 courses,

With Fall classes starting soon, please find below some tips and notes on commonly asked questions about Desire2Learn (D2L), the university's learning management system.

# Making Desire2Learn (D2L) course sites available to students

If you choose to use the D2L site that has been set up for you, be sure to make it available to students with the instructions below. If you choose not to use the course space, you do not need to do anything, as by default it is unavailable to students. We recommend however, that you use it to at least publish your course outline and contact information. We have found that many students now expect all of their courses to have a D2L site and they worry when a course is missing.

The course space automatically enrolls students who have registered for your class through the Student Centre. However, those students won't be able to access the course until you set it to be active:

1. Log on to D2L. You may do this by going to <u>http://d2l.ucalgary.ca</u> directly or through the myUofC Portal (<u>http://my.ucalgary.ca</u>, select the *Academic tab* and choose *Desire2Learn* under *Direct Access*.)

2. To view the course(s) you are enrolled in, click on the *Select a course* drop-down menu located on the top navigation bar.

- 3. Click on the name of the Summer 2014 course you are teaching.
- 4. In your D2L course, click on the Edit Course tab.
- 5. Select Course Offering Information.
- 6. Make sure Course is Active is checked.
- 7. Click the Save button at the bottom of the page.
- 8. When students enrolled in your course log on to D2L, they will now see your course site.

*Note*: After a student registers for your course in the Student Centre, there is a delay of 24 hours before they will be able to access the class in D2L.

# Combining course sites for multiple lectures/sections (Course Mapping)

By default, there is one course site per lecture/section. However, if you would like to have students (as well as instructors and coordinators) from several lectures/sections added to one particular course site, you may submit a request online:

<u>http://www.ucalgary.ca/it/forms/d2l/combine</u>. Please be sure to include the correct course and section numbers. (This request must be sent from the Instructor of Record, listed in the official Schedule of Classes in PeopleSoft).

# Copying course materials

If you would like to re-use materials in a course that you have taught previously, please follow the instructions on this page: <u>http://wcm.ucalgary.ca/desire2learn/files/desire2learn/copying-course-materials-mar4.pdf</u>

#### Enrolling TA, or other staff assistants

As the instructor of a D2L course, you may choose to enroll TA's or other staff assistants. See <u>http://wcm.ucalgary.ca/desire2learn\_test/files/desire2learn\_test/adding\_a\_ta\_dec13\_0.pdf</u> for instructions.

#### New to University of Calgary or to Desire2Learn?

#### What is Desire2Learn (D2L)?

Desire2Learn (D2L) is the learning management system used at the University of Calgary. D2L gives you the ability to manage courses, email students, collect assignments, participate in online discussions, keep track of student grades, and more. D2L is available for all of your online, blended, or classroom courses. See <u>http://elearn.ucalgary.ca/desire2learn/</u> for more information.

#### How can I learn to use Desire2Learn?

The Educational Development Unit of the Taylor Institute for Teaching and Learning offers a variety of ways for you to learn how to use Desire2Learn:

#### Face to face workshops:

See http://tlc.ucalgary.ca/calendar/month for a listing of upcoming workshops.

# Online tutorials:

# See http://elearn.ucalgary.ca/desire2learn/home/instructors for information

As you log in to D2L, you will see a section on the homepage titled *Help for Instructors*. If you are missing this information, please contact the IT Support Centre.

#### Questions or need assistance?

If you or your students have any questions or concerns, please contact the IT Support Centre. Tel: (403) 220-5555 North American Toll free: 1-888-342-3802 Email: <u>itsupport@ucalgary.ca</u> <u>Online Service Request</u> MS 773, Main Campus

### **EXTENDED HOURS FOR FALL START-UP**

Monday – Friday September 8 (Monday) – September 30 (Tuesday) 8:00AM – 8:00 PM Saturday – Sunday 10:00AM – 2:00PM

Regular Support Centre Hours (after September 30<sup>th</sup>) Mon – Fri 8:00AM – 5:00PM Sat - Sun 10:00AM - 2:00PM All the best for the Fall term, University of Calgary Desire2Learn Support Team

# **DESIRE2LEARN – INTRODUCTION**

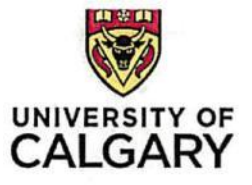

# VIDEOS

If you are unable to attend a training class the following videos will give you a quick start to working in Desire2Learn at the University of Calgary.

Desire2Learn at the UofC Instructor Top 5 Playlist:

- 1. D2L Introduction Video (basics)
- 2. Making a Course Active
- 3. Adding Content
- 4. Emailing a Classlist
- 5. Enrolling a TA

Go to: http://www.youtube.com/playlist?list=PL09W8INTfrd-5ozPcOkx6grnR1e9ktaP2 to get started.

# INSTRUCTOR COURSES IN D2L

As an instructor at the UofC you have a D2L "sandbox" and access to the **D2L Self-Directed Training & Tutorials** course. The tutorial course will walk you through many of the features of D2L.

To access your D2L course(s) open a web browser and navigate to <u>d2l.ucalgary.ca</u>. Log in with your **IT Username** and **Password** (the same login and password you use for your @ucalgary.ca email). This will take you to the D2L Home Page.

NOTE: You can also access Desire2Learn via the my uofc portal (my.ucalgary.ca)

My Home is your starting point inside the Learnin, Environment. It is also the UofC homepage where you can access widgets, tool links on the navbar, organization-level content, and other available resources.

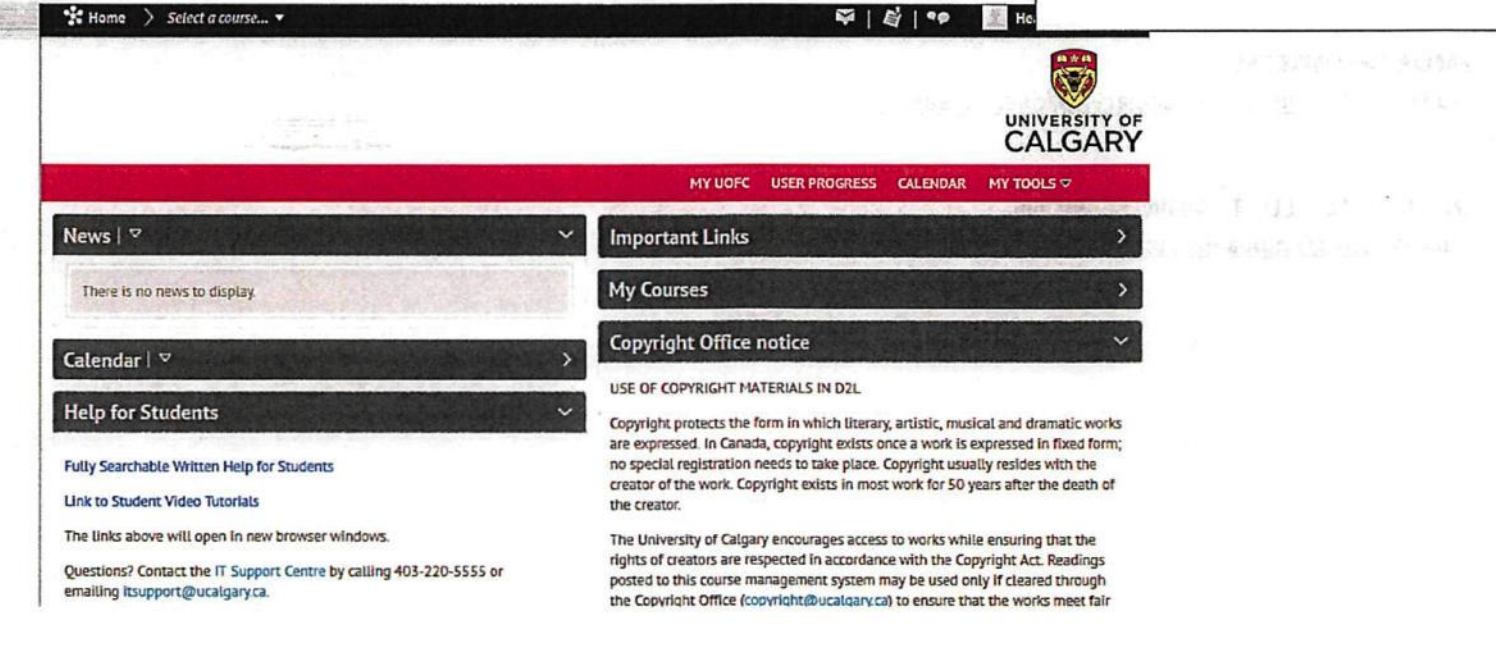

To access a course, click Select a course ...

🖞 Home 👌 Select a course... 🔹 🤟

# 🏹 🖌 🕈 🗣 🖉 Heather Weiland 🔻

# **Course Selector**

Your courses are listed in the course selector, and you can sort them by course name or by date last accessed. You can also select specific courses from the course selector and pin them to the top of the list for easier navigation.

D2L Self-Directed Training & Tutorials -D2L InstructorTutorials

Heather's D2L Teaching Sandbox - D2LSandbox-

In your course list you will see: heatherweiland-teaching

- A "sandbox" course to practice in
- The D2L Self-Directed Training & Tutorials course. This is an excellent resource site for both step by step instructions and instructional videos.

#### Access a Course

Access the course you want from the course selector you will be taken to the Course Home Page.

#### MORE RESOURCES

Go to: http://elearning.ucalgary.ca/desire2learn/

INSTRUCTOR LED TRAINING SESSIONS Go to: <u>http://tlc.ucalgary.ca</u>

2

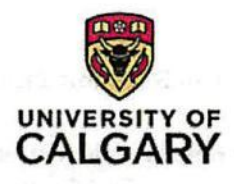

# **D2L Essentials Handout**

# **Resources for Instructors**

Log into d2l.ucalgary.ca and visit the Important Links for Instructors.

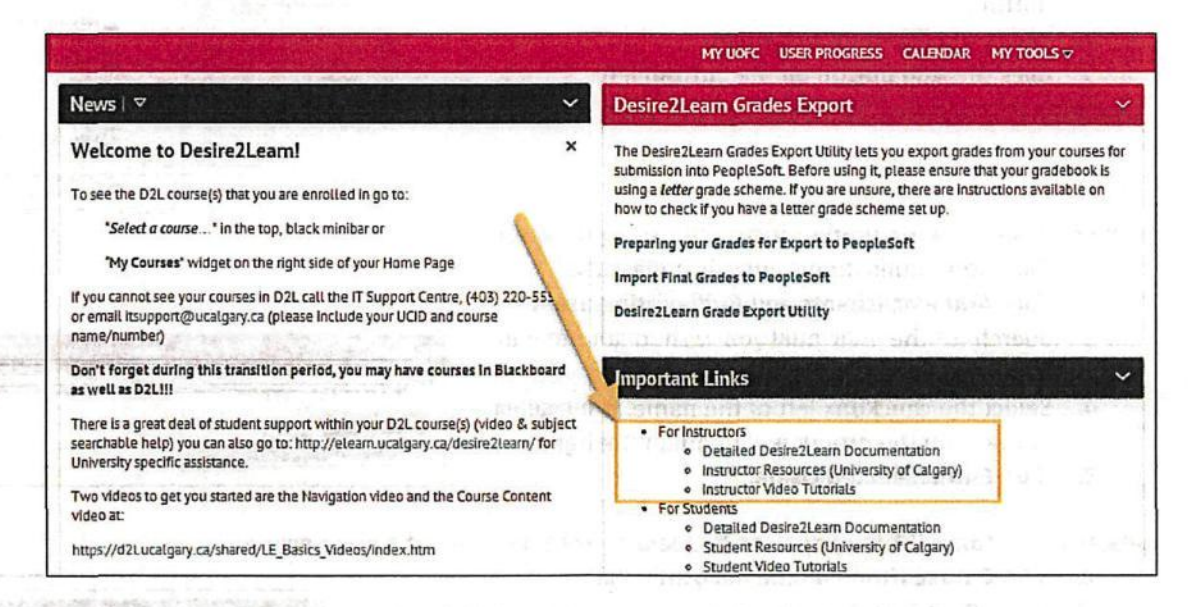

These links include:

- 1. Desire2Learn Documentation
  - Searchable step-by-step instructions available from a D2L website.
- 2. University of Calgary Instructor Resources
  - A direct link to elearn.ucalgary.ca/desire2learn with FAQ's, Core Manuals & instructional documents.
- 3. Instructor Video Tutorial
  - Access to the D2L Self-Directed Training & Tutorials course within D2L with Video Tutorials.

#### Visit the UofC D2L YouTube channel for additional video tutorials! Don't forget to Subscribe!

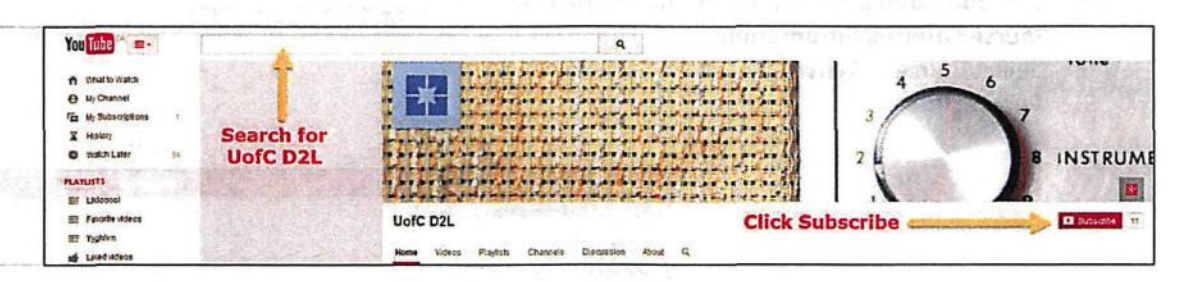

Need Help? Contact IT Support: <u>itsupport@ucalgary.ca</u> or (403) 220-5555

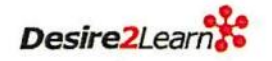

# **Top 5 Getting Started Topics:**

#### How do I add new content to my course from my desktop?

- 1. Click **Content** in the navigation bar, select the content Module in the Table of Contents or Add a module.
- 2. Select the New button and click Upload Files
- In the pop-up window that appears, select the Upload button.
- 4. Select the files and click Open.
- 5. Click the Add button on the bottom left

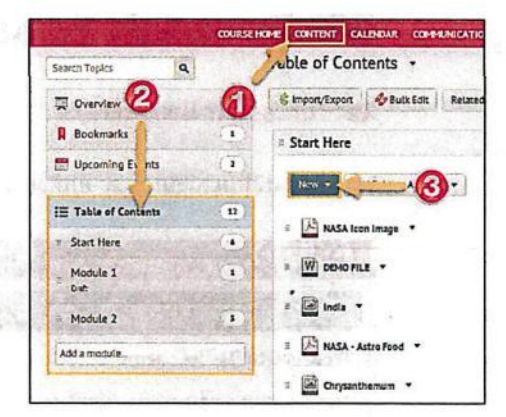

#### How do I add a TA, or another instructor to my course?

- 1. Click Communications and select Classlist.
- 2. Click Add Participants and Add existing users
- Search for the individual you wish to add to your course.
- Select the checkbox left of the name, then select a role from the dropdown menu on the right.
- 5. Click Enrol Selected Users.

## As an Instructor or TA how do I see the course from my student's perspective?

- 1. Click Course Home on the navigation bar.
- 2. In the **Role Switch** widget (bottom of Course Home page) click the dropdown box and select **Student**.
- 3. Click Change Role.

#### How do I email my entire class?

- 1. Click Communications and select Classlist.
- 2. Click on the Email Classlist button.
- 3. Click on the blue Send Email button.
- 4. In the new window that opens, edit your email and then click the **Send** button.

#### How can I make my course visible to students?

- 1. Click Edit Course in the navigation bar, then click Course Offering Information.
- 2. Select Course is Active.
- 3. Click Save.

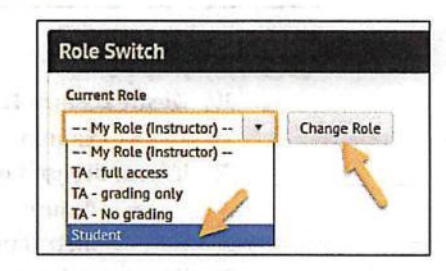

Email Class

TUCTORS & TAS Supe

CALENDAR COMMUNICATION

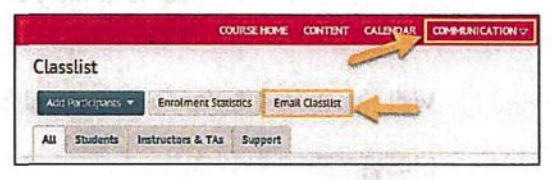

|                             | COURSE HOME | CONTENT | CALDIDAR      | ASSESSMENTS V | HT TOOLS T | EDIT COURSE |
|-----------------------------|-------------|---------|---------------|---------------|------------|-------------|
| Course Administration       | 1           |         | and and       | and and       |            | 4-          |
| Category Name               |             |         |               |               |            |             |
| Site Setup                  | 1           |         |               |               |            |             |
| Course Offering Information | -           | Naviga  | tion & Themes |               |            |             |

Classlist

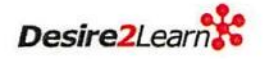